附件4:

## 关于教务系统教师修改成绩操作的说明

教师修改成绩审批流程完成后,可按以下步骤在教务系统 上进行操作。

一、登录教务系统,选择"教师专区——成绩修改管理",
申请学期为当前学期,开课学期请选择相应学期,点击"查询"。

| 教师专区      |                             |
|-----------|-----------------------------|
| D:成绩管理 ※  | 成结终议管理查询                    |
| 01:成绩录入   |                             |
| 02:成绩修改管理 | 1999年1991日                  |
| 03:班级成绩查看 | ■減学期:2015-2016-1 / 二 刊 子 対1 |
| L: 教育科研   | 开课学期:请选择                    |
|           | 课程名称:                       |
|           | 学生: 选择 重置                   |
|           |                             |
|           | 查询 重量                       |
|           |                             |
|           |                             |
|           |                             |
|           | •                           |
|           |                             |
|           |                             |
|           |                             |
| 4         |                             |

二、进入查询界面后,点击左上角"申请"

| 教师专区      |                    |        | _        |      |             |       |    |      |      |      |      |      |     |     | _ 0 |
|-----------|--------------------|--------|----------|------|-------------|-------|----|------|------|------|------|------|-----|-----|-----|
| D:成绩管理    | 18                 | 回 🕨 申请 | 🖨 打印     |      |             |       |    |      |      |      |      |      |     |     |     |
| 01:成绩录入   | 成绩                 | 修改管理   | <u> </u> |      |             |       |    |      |      |      |      |      |     |     |     |
| 02:成绩修改管理 | 申请等                | 学期 🔽 像 | V        | 并且   | 🖌 申请学期      | ✔ 像 ¥ |    | 查找   |      |      |      |      |     |     |     |
| L:教育科研    | 97 <del>5</del> -9 | 申请学期」  | 开课学期」    | 补重学期 | 申请时间        | 学号    | 姓名 | 上课院系 | 上课专业 | 上课班级 | 课程编号 | 课程名称 | 原成绩 | 新成绩 | 修改原 |
|           | 4                  |        | 、<br>点   | 此修改  | <b>双成</b> 绩 |       |    |      |      |      |      |      |     |     |     |

三、进入选择界面,选择相应的课程名称和学生信息。

| 教师专区                   |     | _              | _             |             |             |             |                   |                |                  |         |      |                   |         |      |     | 6   |      |
|------------------------|-----|----------------|---------------|-------------|-------------|-------------|-------------------|----------------|------------------|---------|------|-------------------|---------|------|-----|-----|------|
| D:成绩管理 *               | 创造  | 前 ▶● 中         | in 🖨 1760     |             |             |             |                   |                |                  |         |      |                   |         |      |     |     |      |
| 01:成绩录入                | 成碳  | <b>成绩前改合规</b>  |               |             |             |             |                   |                |                  |         |      |                   |         |      |     |     |      |
| 02:成绩修改管理<br>03:班级成绩查看 | 申请的 | r Nil 🖌 🕸      |               |             | 并且          | ♥ 申请学3      | 9 🛩 Ø             | ~              | 重主               | 2       |      |                   |         |      |     |     |      |
| L:教育科研 *               | 944 | 中语学科           | 14 <b>开</b> 闭 | TO ARE L    | 計畫学期        | 中语时间        | 学号                | 姓名             | 上课院系             | Ł       | 建专业  | 上课短期              | 课程编号    | 课程名称 | 原成绩 | 新成绩 | 修改原因 |
|                        |     |                |               |             |             |             |                   |                |                  |         |      |                   |         |      |     |     |      |
|                        |     | <b>a</b> - :tt | 凉中医药大:        | <b>斧・厳权</b> | 所有 — 18     | 医对话框        |                   |                |                  |         |      |                   |         |      |     |     |      |
|                        |     | 10 31.12       | //202.204.3   | 2.94/+jics  | Action do?m | theditoAudi | tPagelts in c=201 | 4-2015-201ktis | 64=1451269921000 | 0.      |      |                   |         |      |     |     |      |
|                        |     | 🖸 关闭           | 9             |             | 法 择         | 田和日         |                   |                |                  |         |      | 由你 7月7 2016       | Piett f | 4 57 |     |     |      |
|                        |     | 成绩转            | 改申请           |             | La Canada   | PAN T. T.   |                   | 1010.07        | an india de a    | lain at |      | 116 9 1-          | 1209    | 10   |     |     | 1    |
|                        |     | 97 VR-9-AN     | 2014-2015     | -2 0 0      | ere - ASIR  | <b>7</b>    | -5u05sc:          |                | · PERCENCE       |         |      | · · · · 201402210 |         | 2 18 |     |     |      |
|                        | 4   | 序号             | 开课学期。         | 学号          | 尅           | 8           | 旺级名称              | 课程编号           | 课程名称             | 息成绩     | 成績標订 |                   | 性质 学家   | 时 学分 | Ŧ   |     |      |
|                        |     | 1              | 2014-2015-2   | 20140       | 221 1       |             | 中药201401          | 020519         | 有机化学             | 61      |      | 专业主干课 必修          | 126     | 7    | 中药  |     |      |
|                        |     |                |               |             |             |             |                   |                |                  |         |      |                   | *       |      |     |     |      |
|                        |     |                |               |             |             |             |                   |                |                  |         |      | 点击查询              | . 查     | 到要修  | 改成绩 |     |      |
|                        |     |                |               |             |             |             |                   |                |                  |         |      |                   |         |      |     |     |      |
|                        |     |                |               |             |             |             |                   |                |                  |         |      |                   |         |      |     |     |      |
|                        |     |                |               |             |             |             |                   |                |                  |         |      |                   |         |      |     |     |      |
|                        |     |                |               |             |             |             |                   |                |                  |         |      |                   |         |      |     |     |      |
|                        |     |                |               |             |             |             |                   |                |                  |         |      |                   |         |      |     |     |      |

四、将滚动条拖至最右侧,点击"修改"按钮,在弹出窗口 中修改成绩。

| _   |        |                     |                  |              |            |                 |               |                |      |     |          |           |          |          |            |   |
|-----|--------|---------------------|------------------|--------------|------------|-----------------|---------------|----------------|------|-----|----------|-----------|----------|----------|------------|---|
| 0   | • #L7  | 京中医药大学・版            |                  | 网页对          |            |                 |               |                |      |     |          |           |          |          | ×          |   |
| e   | http:  | //202.204.32.94/cj  | xxAction         | . do?method= | =toAuditPa | ige&x gm c=201∙ | 4-2015-2&tkti | ne=14512693990 |      |     |          |           |          |          |            |   |
| E   | 关闭     |                     |                  |              |            |                 |               |                |      |     |          |           |          |          |            |   |
| þ   | 以续修2   | <b>收申请</b>          |                  |              |            |                 |               |                |      |     |          |           |          |          |            |   |
| Яų  | ≹学期:   | 2014-2015-2 ⊻       | 课程::             | 有机化学         | ~          | 考试方式:           | 请选择           | ▶ 考试性质         | :请选择 |     | ✓学生:     | 201402210 |          | 查询       |            |   |
| \$  | 性名     | 斑缬名称                | y                | 限程编号         | 课程名        | 称  总成绩          | 成绩标识          | 课程类别           | 课程性质 | 学时  | 学分       | チュー単位     | 考试性质     | 补重学期     | 操作         |   |
| £   | 回参     | 改成績・北京中医            | 药大学              | - 版权所有       | 了 附注       | ă 🔀             |               | 专业主干课          | 必修   | 126 | 7        | 中药学基础     | 正常考试     |          | 修改         | 新 |
|     | E h    | ttp://202.204.32.94 | /cjxxAct         | tion.do?met  | hod=toSqUj | pdateädel       |               |                |      |     |          |           |          |          |            | - |
|     | 8      | (闭                  |                  |              |            |                 |               |                |      |     |          | 七日        | 云县-      | <u>н</u> | 7 ± 5      |   |
|     | 修改     | 《成绩                 |                  |              |            |                 | -             |                |      |     |          | 把         | 王取       | 口, 左     | 7日         |   |
|     |        |                     |                  |              |            |                 |               |                |      |     |          | 修         | <b></b>  |          |            |   |
|     |        | 原动旗: 61             |                  |              |            |                 |               |                |      |     |          |           |          |          |            |   |
|     |        | 平时成绩: 28            |                  |              |            |                 |               |                |      |     |          |           |          |          |            |   |
|     |        | 期中成绩:               | 6                |              |            |                 |               |                |      |     |          |           |          |          |            |   |
|     |        | WR stration •       | 45               |              |            |                 | →填?           | <b></b> 新的-    | 平时周  | 戓绩  | 、期       | 中成绩       | 和期       | 末成约      | <b>责</b> , |   |
|     |        | 907-002-001 •       | 40               |              |            |                 | 5.4           | 古ム相            | 堤面オ  | 白山  | 石山土      | 管车击       | 4書 -     | 古它在      | 久二斤        |   |
|     |        | <b>新成绩</b> :        |                  |              |            |                 | 不与            | 儿云化            | 「  「 |     | 121 11 : | 异·初 成     | 坝,·      | 與勻世      | s l X      |   |
|     |        |                     |                  |              |            |                 | 原             | 时,"保           | 存"   |     |          |           |          |          |            |   |
|     |        | 修改原因:               |                  |              |            |                 |               |                |      |     |          |           |          |          |            |   |
|     |        |                     |                  |              | *          |                 |               |                |      |     |          |           |          |          |            |   |
|     |        |                     |                  |              |            |                 |               |                |      |     |          |           |          |          |            |   |
| htt |        | 0                   | <b>2</b> 7       | 款本           |            | p.              | 15-2&tktime=1 | 451269399000   |      |     |          |           | 😜 Intern | et       |            |   |
|     |        |                     | ж 1 <del>7</del> | MX 74        |            |                 |               |                |      |     |          |           |          |          |            |   |
|     | 注意     | :"子般为必填坝            |                  |              |            |                 |               |                |      |     |          |           |          |          |            |   |
|     |        |                     |                  |              |            |                 |               |                |      |     |          |           |          |          |            |   |
|     |        |                     |                  | -            |            |                 |               |                |      |     |          |           |          |          |            |   |
|     | http:/ | //202.204.32.94/cjx | xAction          | 😌 Internet   |            |                 |               |                |      |     |          |           |          |          |            |   |
|     |        |                     |                  |              |            |                 |               |                |      |     |          |           |          |          |            |   |

五、再次选择"教师专区——成绩修改管理",无需其他操作 直接点击查询,出现送审界面,确认无误后点击"送审"按 钮即可。

| 教师专区      |   |        |                  |             |        |          |      |            |        |      |     |     |      |      |       |      |  |
|-----------|---|--------|------------------|-------------|--------|----------|------|------------|--------|------|-----|-----|------|------|-------|------|--|
| D:成绩管理    | * | 🚱 返回 🕨 | 申请 🎒 打印          |             |        |          |      |            |        |      |     |     |      |      |       |      |  |
| 01:成绩录入   |   | 成绩修改管理 | 成績修改管理           |             |        |          |      |            |        |      |     |     |      |      |       |      |  |
| 02:成绩修改管理 |   | 申请学期 🗸 | 像 🔽              |             | 井且 🗸 🛛 | 申请学期 🗸 偕 | 2 🗸  | 查找         |        |      |     |     |      |      |       |      |  |
| 03:班级成绩查看 |   |        |                  |             |        |          |      |            |        |      |     |     |      |      |       |      |  |
| L:教育科研    | * | ♀▶重学期  | 申请时间             | 学号          | 姓名     | 上课院系     | 上课专业 | 上课班级       | 课程编号   | 课程名称 | 原成绩 | 新成绩 | 修改原因 | 审核状态 | 操     | 作    |  |
|           |   |        | 2015-12-28 10:45 | 20140221003 | 任可心    | 中药学院     | 中药学  | 中药201401   | 020519 | 有机化学 | 61  | 72  | test | 待送审  | 修删 送审 | 审核记录 |  |
|           |   |        |                  |             |        |          |      |            |        |      |     |     |      |      |       |      |  |
|           |   |        |                  |             | 长云山    | 見ナ       | 上十四半 | <i>≿</i> # |        |      |     |     |      |      |       |      |  |
|           |   |        |                  |             | 把到.    | 取勹,      | 点击 达 | 甲          |        |      |     |     |      |      |       |      |  |
|           |   |        |                  |             |        |          |      |            |        |      |     |     |      |      |       |      |  |
|           |   |        |                  |             |        |          |      |            |        |      |     |     |      |      |       |      |  |
|           |   |        |                  |             |        |          |      |            |        |      |     |     |      |      |       |      |  |
|           |   | •      |                  |             |        |          |      |            |        |      |     |     |      |      |       |      |  |
|           |   |        |                  |             |        |          |      |            |        |      |     |     |      |      |       |      |  |
|           |   |        |                  |             |        |          |      |            |        |      |     |     |      |      |       |      |  |